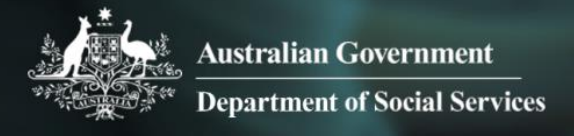

# Data Exchange

# Upload methods

# Task card

This task card discusses the following:

- Bulk file upload
- <u>Reference data section</u>
- Reference data administration functions
  - File upload XML schema
  - o <u>Reference data</u>
  - Outlets and program activities data
  - Uploaded files section
- System-to-system
  - Access to staging / testing environment
  - Back up data files
- Client IDs and change of upload methods
- Reminder for the end of reporting period for bulk XML and system-to-system uploads

## **KEY HIGHLIGHTS**

- Ensure that the client ID does not include any personal information that can identify the client.
- Download the file upload XML schema and reference data files regularly to ensure you have up to date data codes.
- Maximum file size uploads for bulk XML is 10MB. Upload your data on a regular basis rather than all at once to avoid delays in uploading to the Data Exchange.
- Be aware of the 'Pending' and 'Processing' status stages.
- Ensure that client IDs are different or start after the last ID number created if changing upload methods.

## **Bulk file upload**

Bulk file upload is used where an organisation has its own client management system and their IT vendor/technical team creates a function where the organisation manually bulk uploads their data in an XML format. This means that the relevant fields for the Data Exchange are extracted from the software as an XML file. The Data Exchange Organisation Administrator must then upload the file to the Data Exchange web-based portal.

When you log in to the Data Exchange web-based portal as a Data Exchange Organisation Administrator, the screen options will display. Refer Figure 1.

Reference data and Uploaded files links are accessible via the My Organisation box.

Figure 1 – The Data Exchange home page

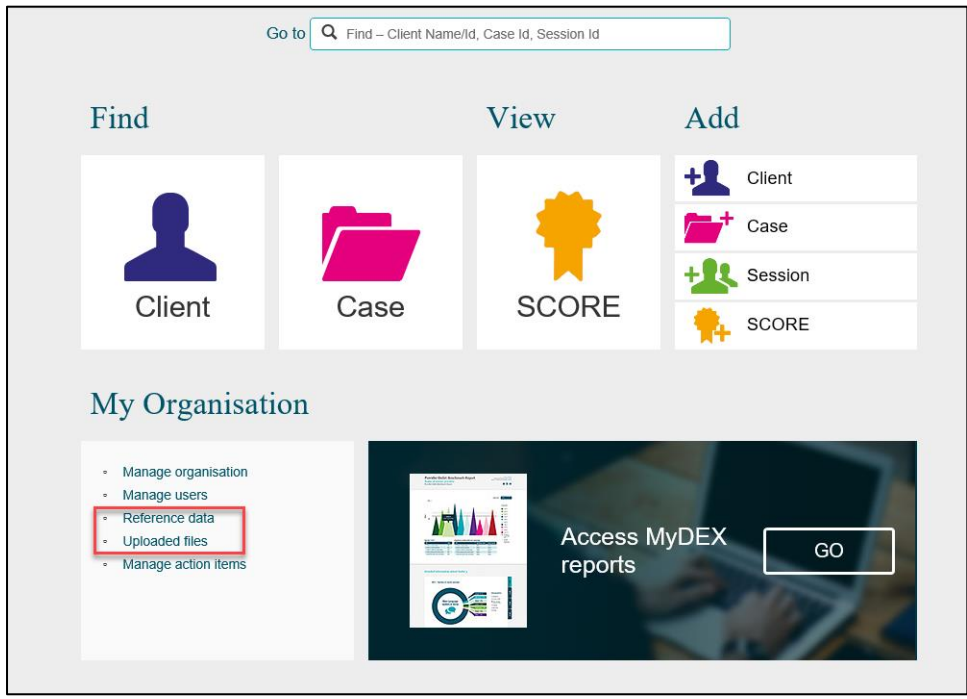

### **Reference data section**

The **Reference data** section is only for those organisations that perform bulk uploads into the Data Exchange.

Files that contain all the Data Exchange codes can be downloaded through Reference data.

Select Reference Data on the Data Exchange home page to download data fields from Data Exchange.

The Reference data screen displays. Refer Figure 2.

#### Figure 2 - Reference data screen

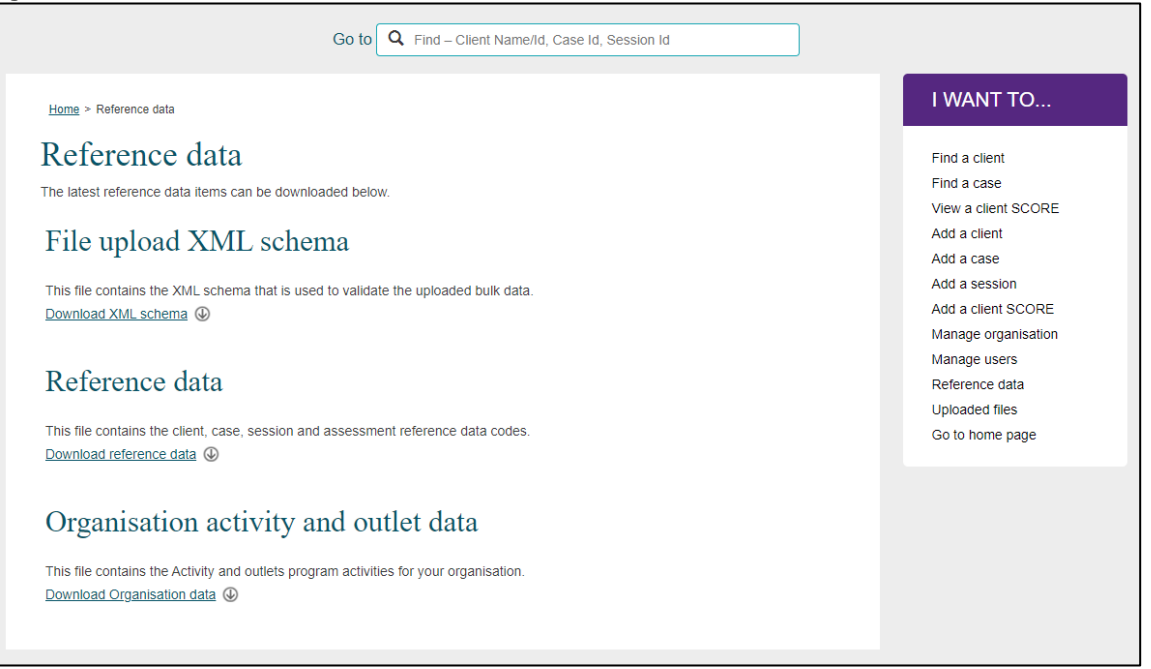

# **Reference Data administration functions**

## File upload XML schema

It is recommended that you download the file regularly, at least every 3 months, so that any changes to the validation rules in the Data Exchange are up to date.

This file defines the validation rules for bulk upload, for your organisation to validate your own bulk data XML file against prior to uploading to ensure there are no errors.

- Select <u>Download XML schema.</u>
- Select to either Save or Open the DEXFileUpload.xsd file.

## **Reference Data**

It is recommended that you download the file regularly and at least every 3 months, so that any changes to data codes in the Data Exchange are up to date in your system.

This file contains all the data codes for the clients, cases, sessions and SCORE assessments.

- Select Download reference data.
- Select to either **Save** or **Open** the DEXReferenceData.xml file.

# Organisation Activity data and outlet data

It is recommended that you download the file whenever an organisation creates, or makes changes to outlets, or whenever there are changes to program activities. This is to ensure that any changes to data codes are up to date.

- Select Download Organisation data.
- Select to either **Save** or **Open** the OrganisationData.xml file.

# **Uploaded Files section**

Uploaded files are for organisations that perform bulk upload into the Data Exchange.

The maximum file size that can be uploaded at a time is **10MB**. Bulk uploading your data on a regular basis, rather than all at once, will help avoid going over this limit.

In order to upload a file:

- Select **Uploaded Files** on the Data Exchange home page to upload a new .xml file.
- The Uploaded files screen displays. Refer Figure 3.

#### Figure 3 - Uploaded files screen

|   |                      |                        |                                  | Show 10 🔽 G  |
|---|----------------------|------------------------|----------------------------------|--------------|
|   | File 💠               | Uploaded on 💠          | Uploaded by 🛟                    | Status 💠     |
| 1 | Address Client 5.xml | 12/11/2015 2:13:09 PM  | du_ppiOrgAdmin@development.local | Successful 🌔 |
| t | Address Client 5.xml | 11/11/2015 11:24:21 AM | du_ppiOrgAdmin@development.local | Successful   |
| t | Address Client 5.xml | 11/11/2015 11:16:44 AM | du_ppiOrgAdmin@development.local | Failed       |
| t | Address Client 4.xml | 11/11/2015 11:02:14 AM | du_ppiOrgAdmin@development.local | Successful 🌖 |
| t | 11584_1.xml          | 9/11/2015 10:53:13 AM  | du_ppiOrgAdmin@development.local | Successful 🌖 |
| 1 | 11584_1.xml          | 9/11/2015 10:50:51 AM  | du_ppiOrgAdmin@development.local | Successful   |
| 1 | 11841_1.xmi          | 6/11/2015 1:35:25 PM   | du_ppiOrgAdmin@development.local | Successful   |
| - |                      |                        |                                  |              |

- Select UPLOAD NEW FILE.
- The **Upload new file** screen displays. Refer Figure 4.

| Figure 4 - Upload new file box                                                                       |                                                           |  |  |  |  |  |  |  |
|----------------------------------------------------------------------------------------------------|-----------------------------------------------------------|--|--|--|--|--|--|--|
| Home > Uploaded files > Upload new file                                                              |                                                           |  |  |  |  |  |  |  |
| Upload new file                                                                                      |                                                           |  |  |  |  |  |  |  |
| An XML file containing bulk client, case and session data can be submitted. Select a file to upload. |                                                           |  |  |  |  |  |  |  |
| ,                                                                                                    | All fields marked with an asterisk ( $st$ ) are required. |  |  |  |  |  |  |  |
| File: *                                                                                              | C:\Users\AH0005\Desktop\My XML 2015.xml Browse            |  |  |  |  |  |  |  |
| Comments:                                                                                            | December 2015 File                                        |  |  |  |  |  |  |  |
|                                                                                                    | *                                                         |  |  |  |  |  |  |  |
|                                                                                                    |                                                           |  |  |  |  |  |  |  |
| <u>Cancel</u>                                                                                        | SUBMIT                                                    |  |  |  |  |  |  |  |

- Select Browse... to choose your .xml file that you wish to upload.
- Select the file and select Open.
- Use the **Comments** field to add additional information about the file as needed.
- Select SUBMIT.

On initial upload of your XML file, a message will be displayed advising that the file has been **successfully accepted** by the Data Exchange for processing.

Please note that this **does not** mean that your file has been **successfully processed** or that it is without errors.

After upload, your XML file will move from a status of '**Pending'** (refer Figure 5) into '**Processing'** (refer Figure 6), which is the stage that your file is being read, and data is being written to the system.

Figure 5 - Upload file details – 'Pending' status

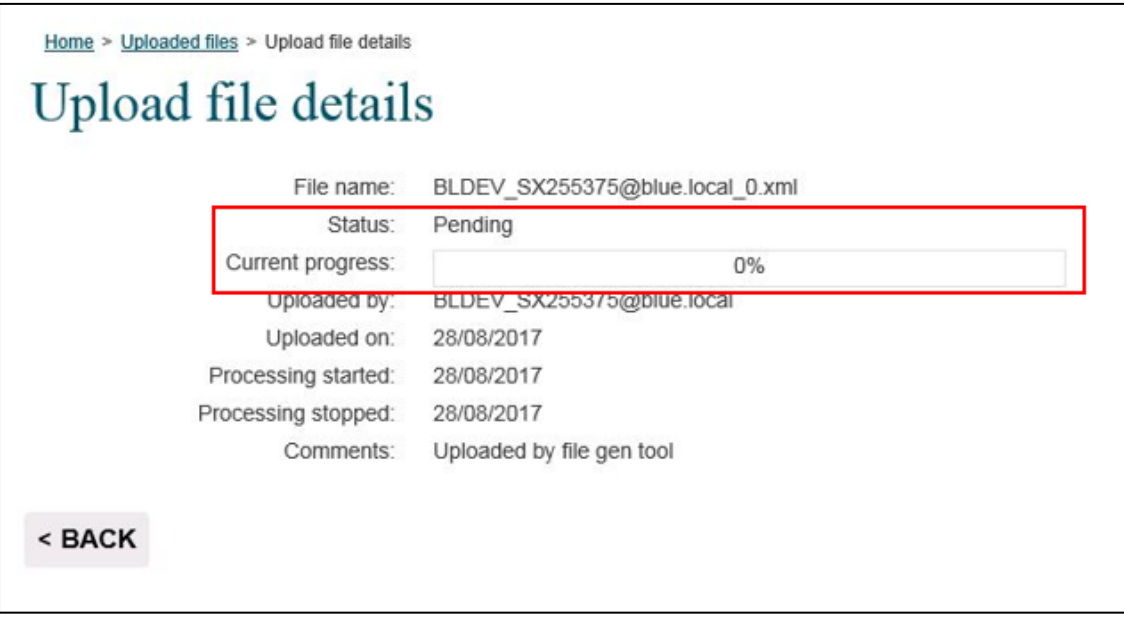

Figure 6 - Upload file details - 'Processing' status

|                                              | File name:                             | BLDEV_SX255                     |                          |                          |             |                          |
|----------------------------------------------|----------------------------------------|---------------------------------|--------------------------|--------------------------|-------------|--------------------------|
|                                              | Status:                                | Processing                      |                          |                          |             |                          |
| Current progress:                            |                                        |                                 |                          |                          |             |                          |
|                                              | uploaded by.                           | BLDEV_SA255                     |                          |                          |             |                          |
|                                              | Uploaded on:                           |                                 |                          |                          |             |                          |
| Proce                                        | ssing started:                         | 28/08/2017                      |                          |                          |             |                          |
| Proces                                       | sing stopped:                          | 28/08/2017                      |                          |                          |             |                          |
|                                              |                                        |                                 |                          |                          |             |                          |
|                                              | Comments:                              | Uploaded by file                | e gen tool               |                          |             |                          |
| 1.15                                         | Comments:                              | Uploaded by file                | e gen tool               |                          |             |                          |
| oaded Entit                                  | Comments:                              | Uploaded by file                | e gen tool               |                          |             |                          |
| Daded Entit                                  | Comments:<br>ties<br>Total Cour        | Uploaded by file                | e gen tool<br>Processing | Successful               | Failed      | Complete                 |
| Entity Type                                  | Comments:<br>ties<br>Total Cour<br>200 | Uploaded by file                | Processing<br>0          | Successful<br>200        | Failed<br>0 | Complete                 |
| Daded Entit<br>Entity Type<br>Client<br>Case | Comments:<br>Total Cour<br>200<br>800  | Uploaded by file 11 Pending 0 0 | Processing<br>0          | Successful<br>200<br>800 | Failed<br>0 | Complete<br>100%<br>100% |

After **'Processing'** is complete, your file will receive a status message of either **'Successful'** (refer Figure 7), **'Successful (with warning flag)'** or **'Failed'** (refer Figure 8), indicating if the data contained in your XML file is correct or incorrect.

#### Figure 7 - Upload file details - 'Successful' status

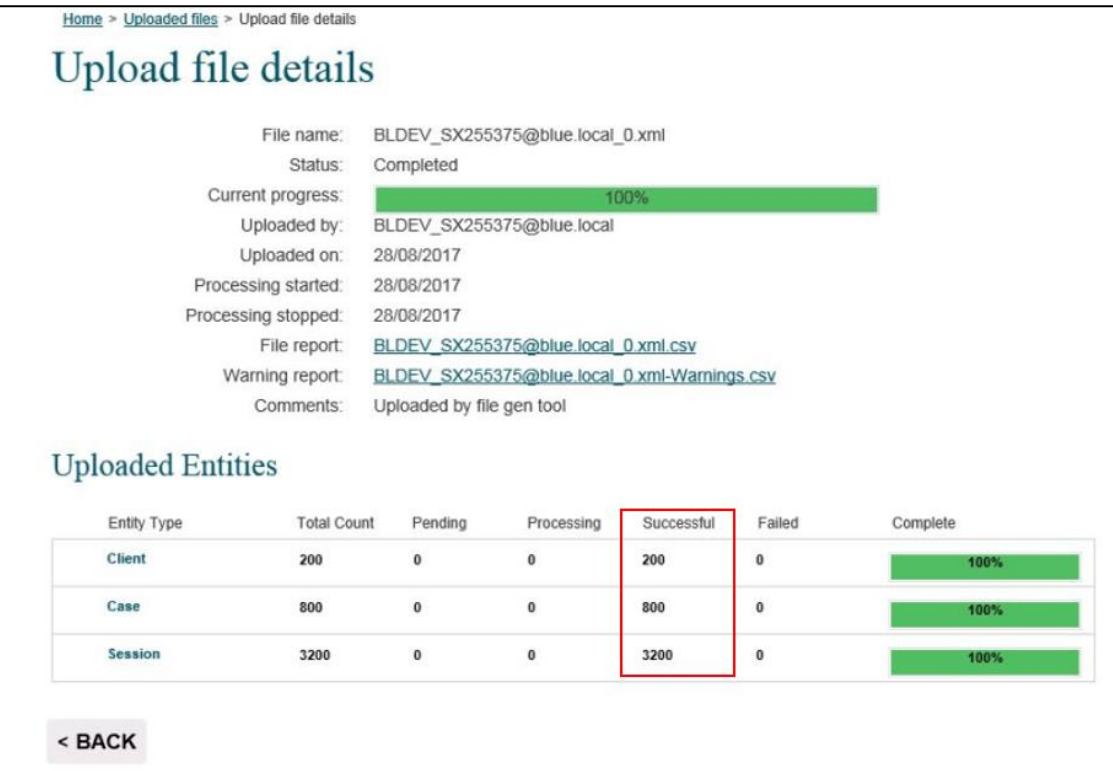

#### Figure 8 - Upload file details - 'Failed' status

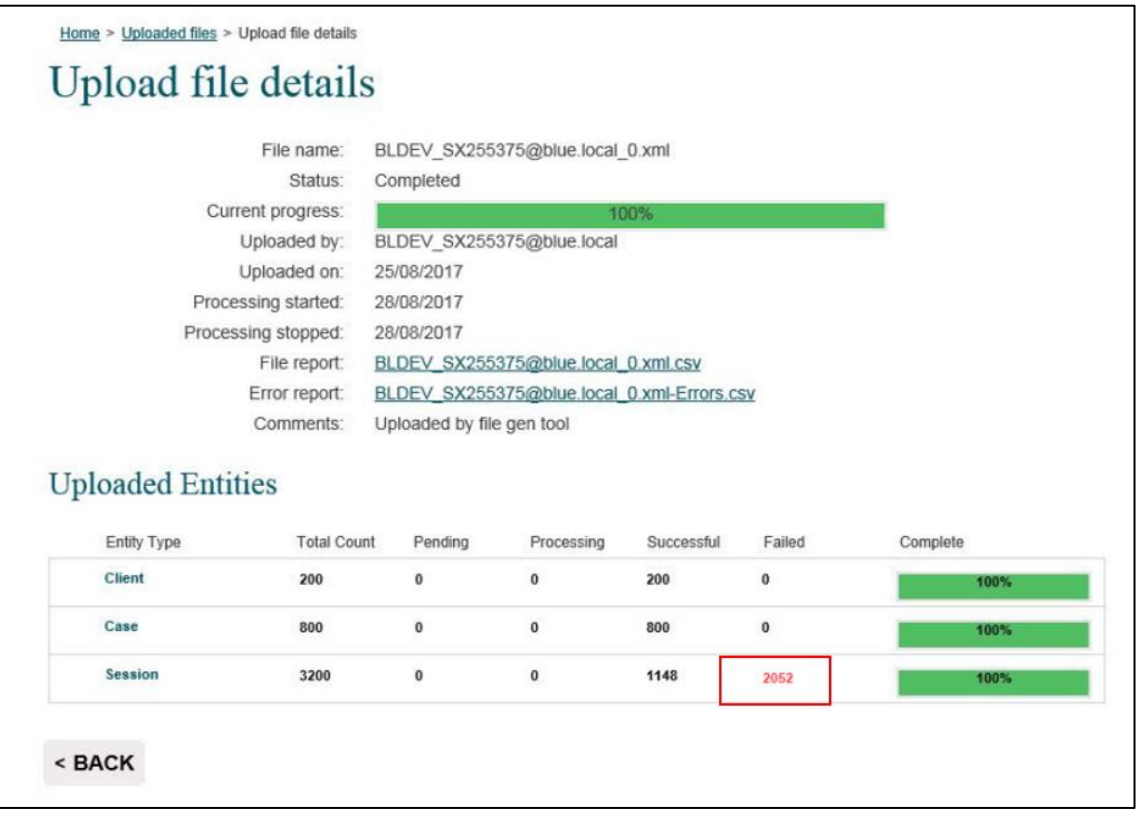

'**Processing'** times vary depending on file size and system traffic. You will need to check the status of your file a few hours after the initial upload to confirm if your upload has been successful, or contains errors that need resolving.

| 1   | Address Client 5.xml | 12/11/2015 2:13:09 PM  |               | du_ppiOrgAdmin@development. | 2 | Successful | 0 | • |
|-----|----------------------|------------------------|---------------|-----------------------------|---|------------|---|---|
|     |                      | Comments:              |               |                             |   |            |   |   |
|     |                      | Warning report:        | Address Clier | nt 5.xml.csv                |   |            |   |   |
| 1   | Address Client 5.xml | 11/11/2018             | 5 11:24:21 AM | du_ppiOrgAdmin@development. | 1 | Successful |   | • |
|     |                      | Comments:              |               |                             |   |            |   |   |
| 1   | Address Client 5.xml | 11/11/2015 11:16:44 AM |               | du_ppiOrgAdmin@development. | 3 | Failed     |   | • |
|     |                      | Comments:              |               |                             |   |            |   |   |
|     |                      | Error report:          | Address Clier | nt 5.xml.csv                |   |            |   |   |
| . · |                      |                        |               |                             |   |            |   |   |

- 1. The file will show the status of **Successful** once it has been successfully uploaded. Refer Figure 9.
- 2. There may be some instances your file status can be **Successful** with a **Warning** <sup>1</sup> to flag that addresses, or multiple addresses, were modified slightly in order to pass validation. These changes can be viewed on the Warning Report.
- 3. If the file did not upload completely, the status will show **Failed**. The records that failed can be viewed on the Error Report.

To view the report:

- Select to access the report.
- Select the **report name hyperlink** to open the file and view the errors that have occurred.

### System-to-system

System-to-system transfer means that you are using your own client management system software to enter data and your IT vendor/technical team modifies the specifications of the software so that Data Exchange relevant fields are automatically uploaded to the Data Exchange at regular intervals (such as midnight each night).

### Access to staging / testing environment

It is mandatory for software vendors of organisations that are going to be using system-to-system as their data upload method to apply for access to the staging/testing environment. This is to ensure that the data will perform correctly prior to live upload to the Data Exchange environment. Please liaise with your software vendors to ensure that the system you are intending to use is compatible with the Data Exchange and that the required testing has been completed.

Access for the staging/testing environment can be requested via the Data Exchange Helpdesk <u>dssdataexchange.helpdesk@dss.gov.au</u> or on 1800 020 283.

### Back up data files

It is recommended for organisations back up their data prior to live upload into the Data Exchange. This is to ensure that data is not lost if there has been a problem with the upload process.

If you experience errors during the upload process please contact the Data Exchange Helpdesk <u>dssdataexchange.helpdesk@dss.gov.au</u> or on 1800 020 283.

If your organisation is changing your upload method from manual entry in the web-based portal to bulk upload or system-to-system, you will need to ensure that any IDs for the new method of upload are different or start after the last ID number allocated in the web-based portal.

For example: If the last client created in the web-based portal has a Client ID of A0015 then the new upload method Client ID must start at A0016.

If the IDs are not adjusted and unique, then any existing records that you have entered into the web-based portal with a matching ID, will be overwritten with the new information.

### Reminder for the end of reporting period for bulk XML uploads and system-to-system

The end of a reporting period can be a very busy time for organisations uploading their data. The data that is uploaded **must** reach a status of **'Successful'** before the end of the reporting cut off time of midnight AEST / AEDT on the relevant date for the data to be successfully transmitted to the Data Exchange portal. Data that is still being processed and is not finalised past this time will **not** be accepted.

Organisations should allow themselves time to correct and re-submit any errors that may occur from a **'Failed'** upload. Organisations should also take into account the size of their file, how many files they intend to upload and system traffic for processing times.

It is recommended that data is updated on a regular basis during the reporting period well before the final reporting period due date (30 July and 30 January each year). The upload process for bulk upload and system-to-system can take longer during peak periods.

For more information, go to the <u>Web Services Technical Specifications</u> and <u>Bulk File Upload Technical</u> <u>Specifications</u> documents.

> For system support, contact the Data Exchange Helpdesk by email <u>dssdataexchange.helpdesk@dss.gov.au</u> or on 1800 020 283.